## Guida rapida per l'utilizzo dello StarQi Pen su piattaforma Android®

- Aprire la confezione dello StarQi Pen e ricaricarlo completamente. Leggere attentamente il libretto d'istruzione.
- Attivare la funzione Bluetooth<sup>™</sup> dello smartphone o del tablet Android<sup>®</sup>.
- Sul dispositivo Android<sup>®</sup> aprire "Play Store" e cercare "StarQi". Poi installare la App gratuita StarQi.

In alternativa scannerizzare questo codice a barre:

- 4. Dopo l'installazione aprire la App StarQi.
- 5. Accedere alla registrazione per creare un utente StarQi.
- 6. Compilare tutti campi del form e cliccare su "Registrare".
- 7. Per completare la registrazione aprire il link di attivazione riportato sulla mail di risposta ricevuta dalla StarQi GmbH.

Per favore continuare a leggere nella prossima pagina

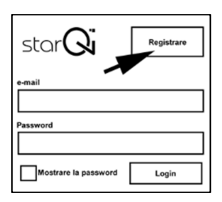

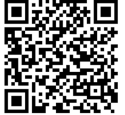

- 8. A registrazione avvenuta effettuare il login con il proprio indirizzo e-mail e la password personale.
- 9. Adesso accendere lo StarQi Pen premendo l'apposito tasto.
- 10. Avviare una misurazione cliccando sul simbolo in basso a destra "Misurazione".
- 11. Cercare lo StarQi Pen (1) (può impegnare qualche secondo)

In successione selezionare il proprio StarQi Pen (2).

- Per collegare lo StarQi Pen con il suo tablet o smartphone, inserire nella casella indicata il PIN Bluetooth<sup>™</sup> "0000".
- 13. Iniziare ora la misurazione.

e-mail your@e-mail.com Password ••••••• Mostrare la password Login

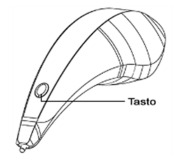

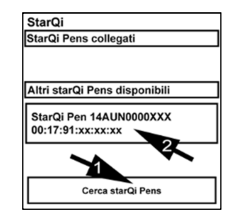

| Richiesta di collegamento Bluetooth           |
|-----------------------------------------------|
| Per collegare con:<br>StarQi Pen 14AUN0000XXX |
| Digitare il codice PIN<br>dell'apparecchio:   |
| 0000                                          |
| Interrompere OK                               |

14. Ulteriori informazioni sono disponibili sul sito www.starqi.com, sotto "FAQ".